# Consulta Documenti

Modificato il: Gio, 16 Feb, 2017 at 6:02 PM

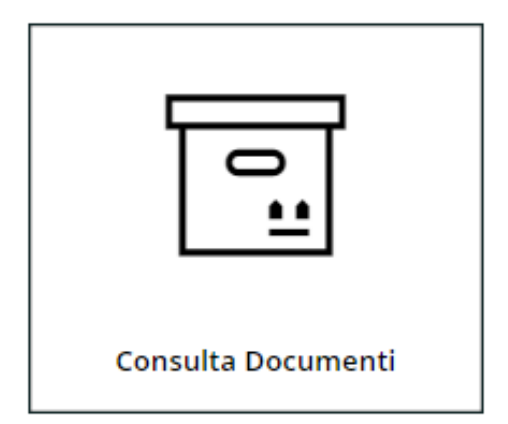

In questa sezione potrai ricercare e verificare lo stato dei documenti versati al Sistema di Conservazione di ArchiSMALL suddivisi per Classe Documentale.

Inoltre, puoi scaricare una copia del documento originale conservato, del rapporto di versamento e richiedere un pacchetto di distribuzione.

| Consulta | Documenti |   |
|----------|-----------|---|
|          |           | , |

Classe Documentale Mail/PEC T

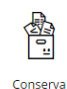

| Stato         | Oggetto email @PEC           | Mitente                 | Destinatario primario   | Data                |
|---------------|------------------------------|-------------------------|-------------------------|---------------------|
| DA VERIFICARE | Aggiornamento Gestionale     | archismalltest@mail.com | documentsrl@mail.eu     | 05/09/2016 12:05:42 |
| DA VERIFICARE | R: Esportazione per la vrs 2 | mariorossi@pec.it       | archismalltest@mail.com | 02/09/2016 17:16:43 |
| DA CONSERVARE | R: 2 ore di ArchiSMALL       | info@email.org          | debianmaster@pec.it     | 24/08/2016 11:09:16 |
| DA CONSERVARE | Riepilogo                    | archivista@mail.com     | info@email.org          | 11/08/2016 15:48:06 |
| CONSERVATO    | AUMENTO RAM                  | luigi.verdi@pec.it      | archismalltest@mail.com | 26/07/2016 10:28:28 |
| CONSERVATO    | ABX IN CONSERVAZIONE         | archismalltest@mail.com | info@email.org          | 26/07/2016 10:29:30 |

Di seguito le principali funzionalità:

originale conservato

Scarica copia

Cerca

# Consulta Documenti

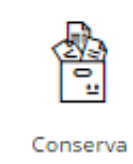

|                                         | [7]*     |
|-----------------------------------------|----------|
| 鹵 Mail/PEC                              | <b>^</b> |
| 🖬 Libri Contabili                       |          |
| Registri Contabili                      |          |
| Fatture Attive                          |          |
| 🗟 Fatture Passive                       |          |
| Fatture Elettroniche Attive             |          |
| E Fattura Elattropicho Attivo Notificho | •        |

#### **Classe Documentale**

Serve per selezionare la classe di appartenenza del documento da consultare.

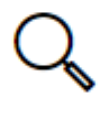

Cerca

Ricerca Permette di ricercare i documenti.

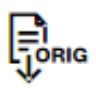

Scarica copia originale conservato

#### Scarica copia originale conservato

Seleziona un documento dalla lista e clicca per ottenere la copia del documento conservato.

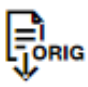

Scarica pacchetto copia originale conservato

Scarica pacchetto copia originale conservato

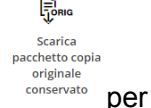

Seleziona più documenti dalla lista usando il comando "*shift/maiusc*" della tastiera e clicca su ottenere le copie dei documenti inseriti in ArchiSMALL.

|                       | <b>9</b> .                       |
|-----------------------|----------------------------------|
| $\overline{\uparrow}$ | Pacchetto FO disponibile in Arch |
| 0                     | Pulisci le notifiche             |

Riceverai un messaggio appena sarà pronta la copia:

. Clicca sulla notifica.

Troverai un pacchetto compresso contenente tutti i file richiesti all'interno dell'apposita sezione "Archivia->Scarica Pacchetti Conservati".

# Stati di Conservazione dei Documenti

### DA VERIFICARE

(solo per classe Mail/PEC)

Significa che il documento deve ancora essere validato con le informazioni necessarie per la conservazione. Clicca sul tasto per riprendere la procedura di validazione dei documenti.

#### DA CONSERVARE

Significa che il documento è stato correttamente versato al Sistema di Conservazione di ArchiSMALL ed il pacchetto di archiviazione che valida la conservazione è in attesa di essere processato. Il pacchetto verrà chiuso entro il 1° giorno del mese successivo

#### CONSERVATO

Significa che il documento è stato correttamente conservato secondo i termini di legge ed il pacchetto di archiviazione AIP è disponibile.

Per tutti i documenti in questo stato è possibile scaricare le copie dei Pacchetti Conservati e le copie dei Rapporti di Versamento per l'esibizione.

# In caso di esibizione dei documenti: funzionalità Tasto Destro

Seleziona uno o più documenti e clicca con il tasto destro, apparirà il seguente menù:

| Documento 1                    |  |
|--------------------------------|--|
| Scarica Originale Conservato   |  |
| Scarica Rapporto di Versamento |  |
| 🖺 Scarica Pacchetto Conservato |  |

| Scarica copia |  |  |  |  |
|---------------|--|--|--|--|
| originale     |  |  |  |  |
| conservato    |  |  |  |  |

#### Scarica Rapporto di Versamento

Permette di scaricare il **Rapporto di Versamento** : questa è una sorta di ricevuta che viene creata da ArchiSMALL quando si caricano i documenti in conservazione. Può essere utile effettuarne il download in caso di esibizione dei documenti.

| E' possibile effett | uare questa operazione solo se tutti i documenti sono in stato | CONSERVATO |
|---------------------|----------------------------------------------------------------|------------|
| DA CONSERVARE       |                                                                |            |

#### 🖾 Scarica Pacchetto Conservato

Permette di scaricare la copia del Pacchetto di Conservazione (**Pacchetto di Distribuzione**) in caso di esibizione dei documenti.

Seleziona più documenti dalla lista usando il comando "*shift/maiusc*" della tastiera e clicca con il tasto destro, seleziona Scarica Pacchetto Conservato

Riceverai un messaggio appena sarà pronta la copia:

Troverai un pacchetto compresso contenente tutti i pacchetti richiesti all'interno dell'apposita sezione

"Archivia->Scarica Pacchetti Conservati". Clicca sul pacchetto e sul bottone .Vedi mmagine sotto.

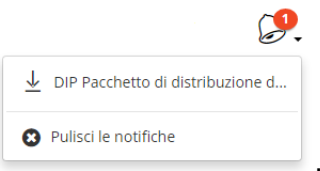

. Clicca sulla notifica.

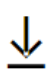

|          | Archivio di Ciccio srl                      | Q           | F                |               | $\checkmark$ | ~                  | ß            | Ē       | ф      |
|----------|---------------------------------------------|-------------|------------------|---------------|--------------|--------------------|--------------|---------|--------|
|          |                                             | -0          | Ē                | <b>-⊕</b>     | <u> </u>     | 0                  | $\nu$        | ш       | Ŧ      |
|          |                                             | Cerca       | Crea<br>Cartella | Nuovo<br>File | Scarica      | Condividi          | Rinomina     | Rimuovi | Sposta |
|          | File Name: DIP7cdf2de3-2188-4563-953c-d12a4 | dd119ea.zip | Pulisci fi       | ltri 🗙        |              | a                  |              |         |        |
|          | Archivia                                    |             |                  |               |              |                    |              |         |        |
|          | <b>♦</b> Nome                               |             | +                | Dimensio      | ne           | <del>\$</del> Data | I            |         |        |
|          | DIP7cdf2de3-2188-4563-953c-d12a4dd11        | 9ea.zip     | 11               | 2.62 kb       |              | 13/02/2            | :017 15:16:0 | 6       |        |
| Archivia | 仑                                           |             |                  |               |              |                    |              |         |        |

E' possibile effettuare questa operazione solo se i documenti sono in stato